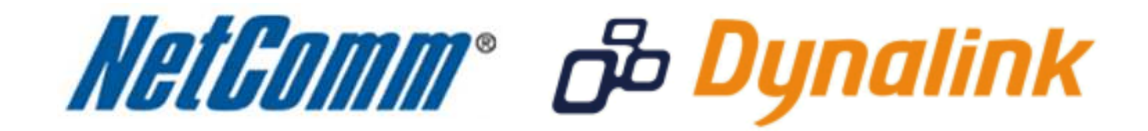

Bridge Mode Setup Guide

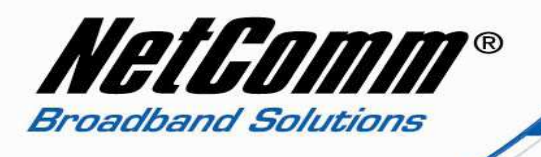

NAT ALG

Firewall

Quality of Service

Firmware: 3.65p ADSL2+: A2pB025c.d20h

## Bridge Mode Setup

This guide will take you through the steps required to set your modem to bridge mode.

- 1. Navigate to <u>http://192.168.1.1</u> in a web browser using "**admin**" as both the username and password to login to the router.
- 2. Select Advanced > Internet > Connections.

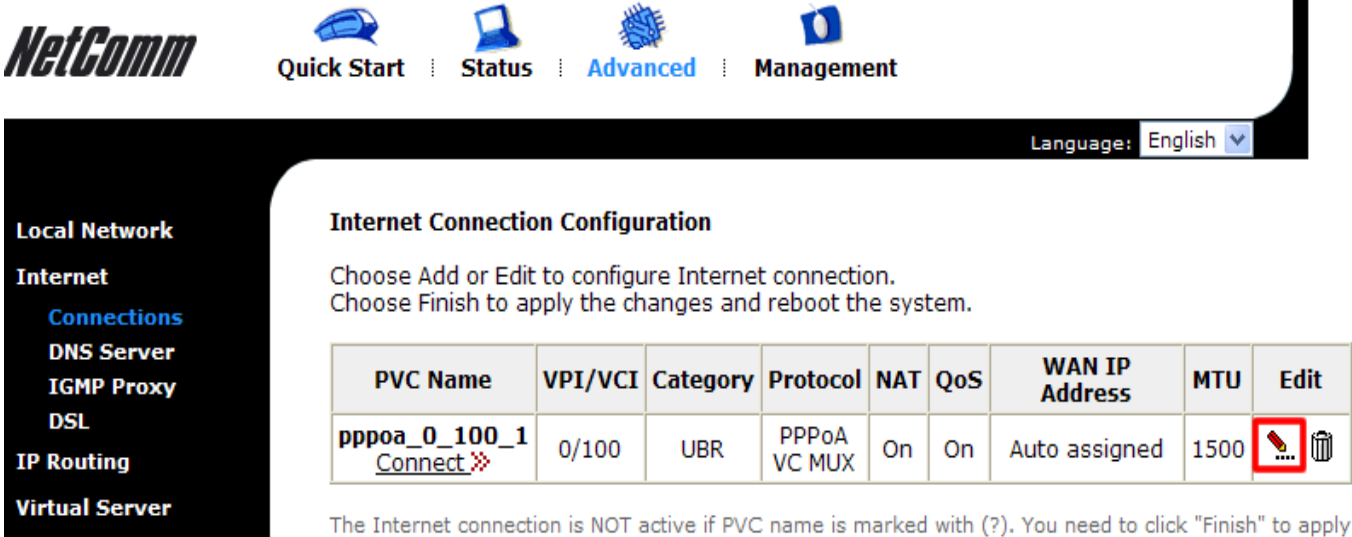

The Internet connection is NOT active if PVC name is marked with (?). You need to click "Finish" to a the changes and reboot the system for activating this PVC.

Add Finish

3. Click on the **Edit** option as highlighted in the above screenshot.

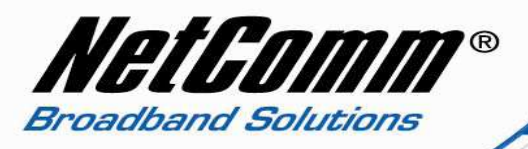

4. Enter the **VPI** and **VCI** with **Service Category** "UBR Without PCR". For most Australian users the VPI will be 8 with VCI 35, while for most New Zealand users the VPI will be 0 with VCI 100.

| NetGomm                                        | Quick Start : Status Advanced Management                                                    |
|------------------------------------------------|---------------------------------------------------------------------------------------------|
|                                                | Language: English 💌                                                                         |
| Local Network                                  | Configure Internet Connection ATM PVC                                                       |
| Internet                                       | Please enter VPI and VCI numbers for the Internet connection which is provided by your ISP. |
| Connections<br>DNS Server<br>IGMP Proxy<br>DSL | VPI: 8 (0-255)<br>VCI: 35 (32-65535)<br>Service Category: UBR Without PCR V                 |
| IP Routing                                     |                                                                                             |
|                                                |                                                                                             |
| Firewall                                       | < Back Next >                                                                               |
| Quality of Service                             |                                                                                             |
|                                                |                                                                                             |
| Firmware: 3.65p<br>ADSL2+: A2pB025c.d20h       |                                                                                             |

5. Click on the **Next** button.

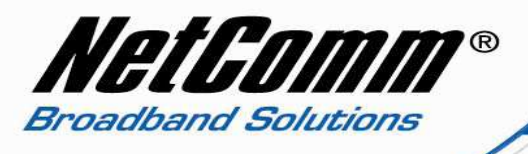

6. Select **Bridging** as the Protocol with **Encapsulation Type** LLC/Snap Bridging.

| <i>NetGomm</i> o                              | میں کی میں کی کی کی کی کی کی کی کی کی کی کی کی کی                       | us i Advanced i Management                                                                                                    |
|-----------------------------------------------|-------------------------------------------------------------------------|----------------------------------------------------------------------------------------------------|
|                                               |                                                                         | Language: English ⊻                                                                                                    |
| Local Network                                 | Configure Intern                                                        | et Connection - Connection Type                                                                                                    |
| Internet<br>Connections                       | Select the protoc instructed you to                                     | ol and encapsulation type with the ATM PVC that your ISP has use.                                                                                                    |
| DNS Server<br>IGMP Proxy<br>DSL<br>IP Routing | Protocol:                                                               | <ul> <li>PPP over ATM (PPPoA)</li> <li>PPP over Ethernet (PPPoE)</li> <li>IP over ATM (IPoA)</li> </ul>                                                                                                    |
| Virtual Server                                |                                                                         | <ul> <li>Bridging</li> </ul>                                                                                                    |
| NAT ALG<br>Firewall                           | Encapsulation Ty                                                        | pe: LLC/SNAP 💌                                                                                                    |
| Quality of Service                            | Enable QoS                                                              |                                                                                                    |
|                                               | Enabling IP Q<br>applications. P<br><u>Advanced Q</u><br>resources, the | oS for a PVC can improve performance for selected classes of<br>Nease assign the priorities for various applications from the<br><u>Juality of Service</u> menu. Be aware that IP QoS also consumes system<br>number of created PVCs will be reduced consequently. |
| Firmware: 3.65p<br>ADSL2+: A2pB025c.d20h      |                                                                         | < Back Next >                                                                                                    |

- 7. Quality of Service (QoS) is optional.
- 8. Press the **Next** button.

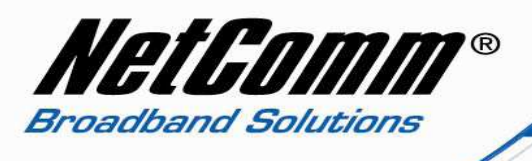

9. Configure the **WAN IP Settings** as required for your network setup.

| NetComm                                                                                   | Quick Start   Status   Advanced   Management                                                                                                    |
|-------------------------------------------------------------------------------------------|----------------------------------------------------------------------------------------------------|
|                                                                                           | Language: English 🔽                                                                                                    |
| Local Network                                                                             | Configure Internet Connection - WAN IP Settings                                                                                                    |
| Internet                                                                                  | Enter information provided to you by your ISP to configure the WAN IP settings.                                                                                                    |
| Connections<br>DNS Server<br>IGMP Proxy<br>DSL<br>IP Routing<br>Virtual Server<br>NAT ALG | <ul> <li>None</li> <li>Obtain an IP address automatically</li> <li>Use the following IP address:</li> <li>WAN IP Address:</li> <li>WAN Subnet Mask:</li> <li>Default Gateway:</li> </ul> |
| Firewall<br>Quality of Service                                                            | < Back Next >                                                                                                    |
| Firmware: 3.65p<br>ADSL2+: A2pB025c.d20h                                                  |                                                                                                    |

10. Press the **Next** button.

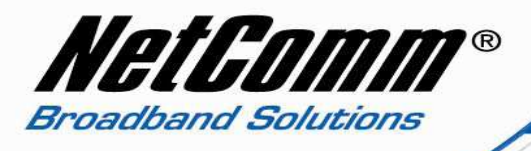

- 11. Tick the "Enable this Internet Connection" checkbox.
- 12. The **Connection Name** can be changed although the default name is sufficient.

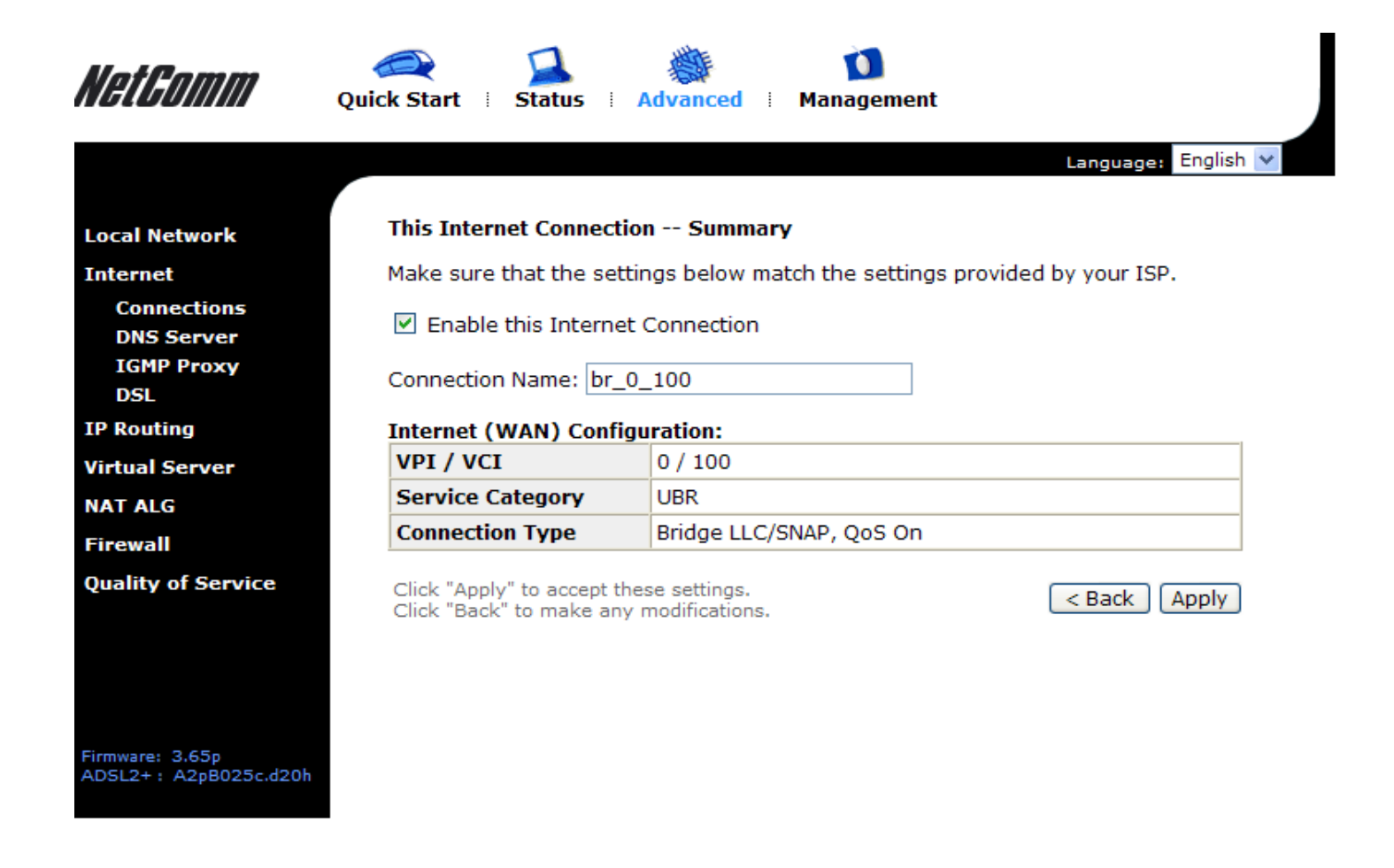

13. Click the **Apply** button to save the setting changes.

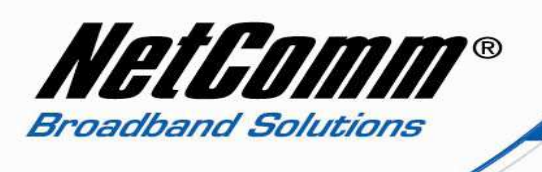

14. Click on the  $\ensuremath{\textit{Finish}}$  button to apply the changes and reboot the modem/router.

|                                                                       |                                |                            |                             |                           |                 |       | Language: Eng  | lish 💌 |                 |
|-----------------------------------------------------------------------|--------------------------------|----------------------------|-----------------------------|---------------------------|-----------------|-------|----------------|--------|-----------------|
| al Network                                                            | Internet Conne                 | ection Con                 | figuration                  |                           |                 |       |                |        |                 |
| ernet<br>Connection <del>s</del>                                      | Choose Add or<br>Choose Finish | Edit to cor<br>to apply th | nfigure Inte<br>e changes a | rnet connec<br>and reboot | tion.<br>the sy | stem. |                |        |                 |
| ONS Server                                                            | PVC Name                       | VPI/VCI                    | Category                    | Protocol                  | NAT             | QoS   | WAN IP Address | MTU    | Edit            |
| SL                                                                    | br_0_100 (?)                   | 0/100                      | UBR                         | Bridge                    | *               | On    | *              |        | <b>&gt;</b> . 🕅 |
| outing                                                                |                                |                            |                             | LECIDINAL                 |                 |       |                |        |                 |
| ALG                                                                   | the changes and                | reboot the                 | system for a                | ctivating this            | PVC.            |       |                | Add    | Finish          |
| ALG<br>wall<br>lity of Service                                        | the changes and                | reboot the                 | system for a                | ctivating this            | PVC.            |       |                | Add    | Finish          |
| ALG<br>wall<br>lity of Service                                        | the changes and                | reboot the                 | system for a                | ctivating this            | PVC.            |       |                | Add    | Finish          |
| ALG<br>wall<br>lity of Service                                        | the changes and                | reboot the                 | system for a                | ctivating this            | PVC.            |       |                | Add    | Finish          |
| ALG<br>ewall<br>lity of Service<br>vare: 3.65p<br>.2+ : A2pB025c.d20h | the changes and                | reboot the                 | system for a                | ctivating this            | PVC.            |       |                | Add    | Finish          |

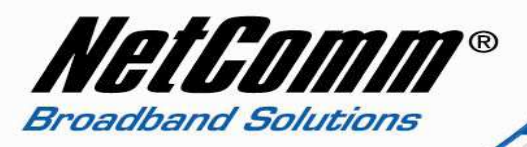

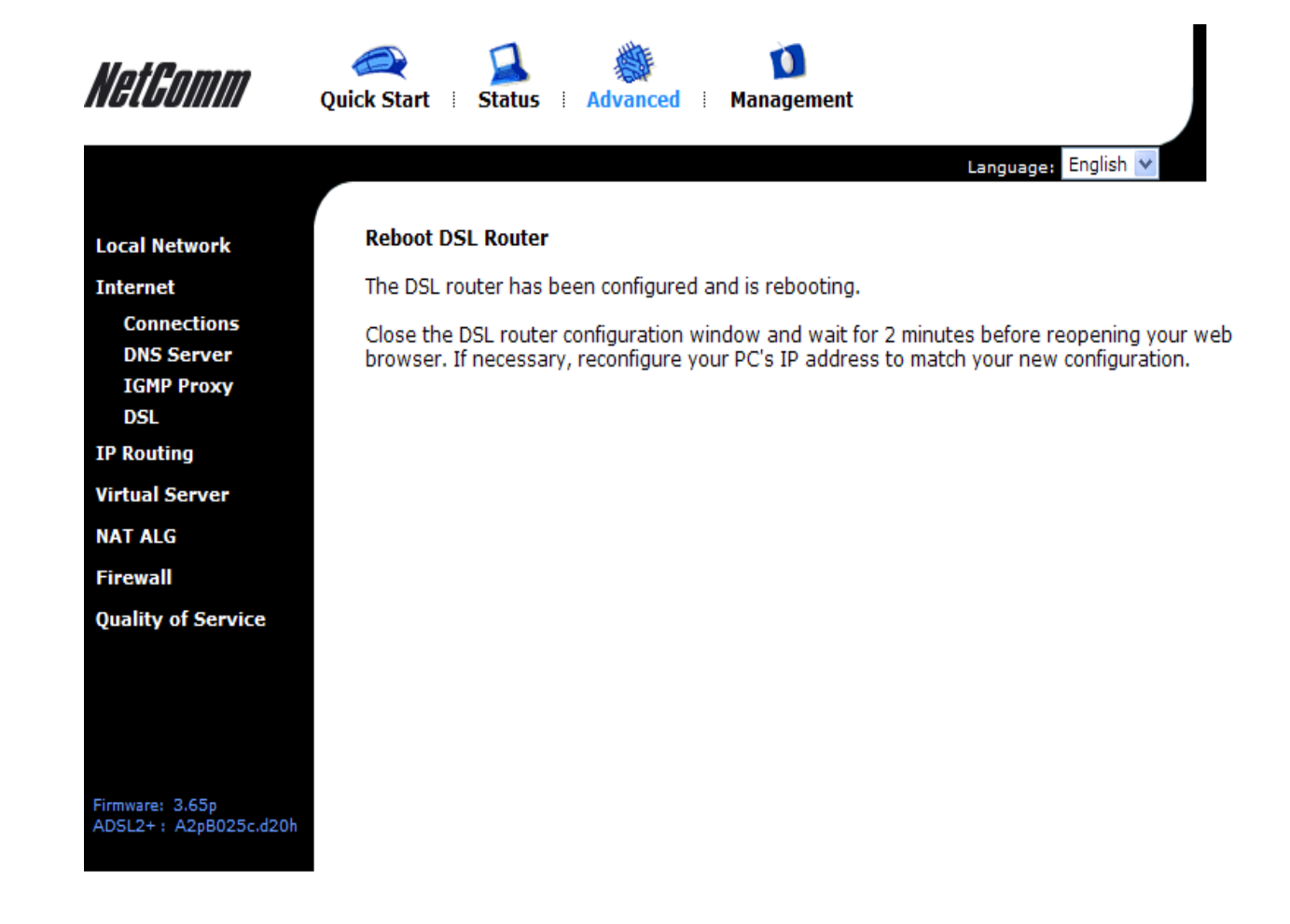

Your modem will now reboot. When it has finished restarting, it will then be in bridge mode.